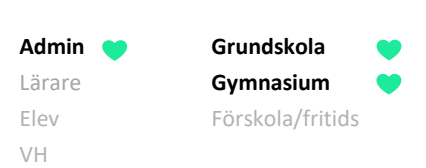

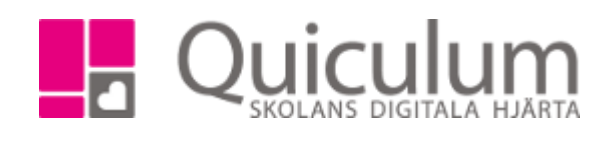

## Klassuppflyttning

Denna lathund beskriver hur du flyttar upp elever till den klass det ska gå i nästa läsår. Uppflytt av årskurs görs automatiskt så det behöver inte hanteras manuellt.

- 1. Gå till elevadministrationen
- 2. Välj en klass vars elever du vill flytta till en annan klass. Under listtyp väljer du "klasser"

| Urval                       |       |   |
|-----------------------------|-------|---|
| Läsår                       |       |   |
| 19/20                       |       | • |
| Urvalstyp                   |       |   |
| Klass                       |       | * |
| Klass                       |       |   |
| 7A-19                       |       | • |
| Listtyp                     |       |   |
| Klasser                     |       | ~ |
| 🗆 Inkludera inaktiva elever |       |   |
| 🗌 Visa endast fritidsbarn   |       |   |
|                             |       | Q |
|                             |       |   |
| Redigera valda elever       | 20/21 | • |
| 8A-20                       |       | - |
| TES .                       |       |   |
|                             |       |   |

- 3. Markera de elever som du vill flytta till den nya klassen
- 4. Under "redigera valda elever" väljer du kommande läsår och klassen som eleverna ska gå i de läsåret.
- 5. Klicka sedan på spara.
- 6. Flytt av elever till den nya klassen är sedan klar.